## Autoryzowane użycie konta

Autoryzacja użycia konta służby po to, aby udostępnić swój numer DHL swojemu kontrahentowi ale z możliwością ograniczenia konta.

Po zalogowaniu wchodzimy w zakładkę Moje uswienia przesyłek (1.) następnie wybieramy Autoryzowanie użycie konta(2.). W onie wybieramy Udziel nowej autoryzacji (3).

| <b>DHL</b> DHL Express                                                                          |                                                                                                    |                                                                                              | Centrum                                                                                                    | pomocy Lokalizacje                                  | English   Polski                                              |
|-------------------------------------------------------------------------------------------------|----------------------------------------------------------------------------------------------------|----------------------------------------------------------------------------------------------|----------------------------------------------------------------------------------------------------|-----------------------------------------------------|---------------------------------------------------------------|
| MyDHL+ Strona główna Wyś                                                                        | lij Śledzenie                                                                                                   | Zarządzaj przesyłkami 39                                                                     | Wyświeti / zapłać ra                                                                                                    | chunek Moje usta                                    | wienia przesyłek 💄 Mój profil                                 |
| Moje ustawienia przesyłe                                                                        | •k                                                                                                    | DOMYŚLNE PRZESYŁKI<br>Opcje dostawy<br>Ochrona przesyłki                                     | MOJE ZAPISANE<br>USTAWIENIA<br>Moje konta DHL 2.                                                                                    | MOJE USTAWIEN<br>ODPRAWY CELNI<br>Szabiony faktur c | IA<br>EJ<br>einych                                            |
| Zarządzaj domyślnymi<br>Moje zapisane ustawienia<br>Moje konta DHL<br>Autoryzowane użycie konta | Autoryzowane u<br>Możesz zezwolić inny<br>importowania przesył<br>płatności i inne ogran<br>innego użytkownika. | Odprawa celna     Deklaracje     Odbiory kunierskie     Zwrot przesylek     Zaniez przesylki | Autoryzowane użycie konta<br>Ustawienia opakowań<br>Referencje przesyłki<br>Ustawienia drukarki<br>Powiadomienia i<br>udostępnianie | Mój produkt / lista                                 | towarów<br>tury celne<br>:ywasz do<br>a, opcje<br>tia z konta |
| Ustavienia opakowań<br>Referencje przesyłki<br>Ustavienia drukarki                              | Poznaj więcej           Wszystko         •                                                                      | Przydzielanie przesylek<br>Waluty i miary<br>Adresy                                          |                                                                                                    |                                                     | 3.                                                            |
| Powiadomienia i udostępnianie<br>Moje ustawienia odprawy celnej<br>Moje szablony faktur celnych | Moje uprawnienia dl                                                                                             | a innych<br>Właściciel konta ▼                                                               | Przewodnik po udzie<br>Upoważnienie                                                                                                 | Ianiu zezwoleń                                      | Udziel nowej autoryzacji                                      |

Aby utworzyć nową autoryzację musimy wpisać osobę kontaktową lub wybrać z książki adresowej (4.). Podać adres mailowy do osoby, która będzie generować przesyłki (5.). Skrót nazwy (6.) możemy zostawić pusty, uzupełni się w momencie wyboru konta. Jeżeli dany adres mailowy wcześniej nie był zarejestrowany w aplikacji, otrzymamy komunikat, ze osoba będzie musiała założyć dostęp (7.)

|               | A                                                                                       |    | 6.                                                                 |   |
|---------------|-----------------------------------------------------------------------------------------|----|--------------------------------------------------------------------|---|
| Nazwe<br>Imię | i nazwisko                                                                              | (  | Skrót nazwy 🕖<br>test                                              | ~ |
| Adres         | e-mail 5.<br>nazwisko@dhl.com                                                           | ]~ | E-mail ze szczegółami autoryzacji w następującym języku<br>English | • |
| A             | Ta osoba nie jest obecnie zarejestrowana w<br>MyDHL+. Będzie musiała się zarejestrować, |    | 7.                                                                 |   |

## Poniżej ustawiamy parametry:

Konto nadawcy – płatnika (8.), kto będzie płacił za cło i podatek (9.). Jak ma wyświetlać się w aplikacji numer klienta (10.). Czy stawki mają być widoczne (11.)

| Konto nadawcy 8.                                                  | Zamknij         | Cła i podatki zapłacone z  | Zar |
|-------------------------------------------------------------------|-----------------|----------------------------|-----|
| 414000000 - export                                                | •               | Odbiorca płaci (domyślnie) |     |
| 🗹 Użyj tego konta, aby zapłacić za ko                             | szty transportu |                            |     |
| vświetl konto DHL jako                                            | ~               |                            |     |
| Ackname 10.                                                       | •               |                            |     |
| Number and Nickname                                               |                 |                            |     |
| Nickname                                                          |                 |                            |     |
|                                                                   |                 |                            |     |
| Widoczność stawek                                                 | Zamknij         |                            |     |
| <ul> <li>Ukryj - ta osoba nie bedzie widzieć<br/>konta</li> </ul> | stawek Twojego  |                            |     |
| 🔿 Pokaż - ta osoba zapaczy stawki T                               | wojego konta    |                            |     |

W dalszym kroku ustawiamy ograniczenia:

Czy chcemy aby nasz kontrahent mógł wysyłać przesyłki z jeden lokalizacji czy z dowolnej (12.)

UWAGA! Jeżeli chcemy wybrać "Tylko z określonego adresu" adres musi być poprawnie dodany do książki adresowej.

Wybieramy gdzie ma być dostarczona przesyłka (13.). Wybieramy czy chcemy zastosować inne ograniczenia: w wadze przesyłek oraz w ilości paczek (15.)

| erz jeden                                                                                                    | šlij z 12.                          | Dostawa do 13.                                |
|----------------------------------------------------------------------------------------------------|-------------------------------------|-----------------------------------------------|
| Wybierz jeden<br>Dowolny adres<br>Tylk określony adres                                                                                                    | ybierz jeden                        | Wybierz jeden                                 |
| Tylko określony adres                                                                                                    |                                     | Wybierz jeden           Dowolny adres         |
| niczenia przesyłki                                                                                                    | aniczenia przesyłki                 | Tylko określony adres                         |
|                                                                                                    | Tak                                 |                                               |
| Tak 🗸 14.                                                                                                    |                                     |                                               |
| Tak 14.                                                                                                    | -                                   |                                               |
| Tak 14.                                                                                                    | osuj te limity na przesyłke         | Ograniczenia i maksima dozwolone na przesyłkę |
| Tak     14.       Osuj te limity navrzesylkę     Ograniczenia i maksima dozwolone na przes                                                                                |                                     |                                               |
| Tak     14.       Osuj te limity nagrzesyłkę<br>symalna waga paczki     Ograniczenia i maksima dozwolone na przes       Ogranicz adres odbioru     Ogranicz adres odbioru | symalna waga paczki 15.             | Ogranicz adres odbioru                        |
| Tak     14.       osuj te limity na orzesylkę<br>ymalna waga paczki     Ograniczenia i maksima dozwolone na przes<br>Ogranicz adres odbioru                               | ymalna waga paczki <b>15.</b><br>kg | Ogranicz adres odbioru                        |
| Tak     14.       osuj te limity no przesyłkę<br>symalna waga paczki<br>kg     Ograniczenia i maksima dozwolone na przes<br>Ogranicz adres odbioru                        | symalna waga paczki 15.             | Ogranicz adres odbioru                        |

Możemy dopisać komentarz albo jakąś informację – jest wysyłana z mailem o rejestracji do aplikacji (16.) i klikamy Save and Send Authorization (17.)

| 520  |                                                                                                    |
|------|----------------------------------------------------------------------------------------------------|
| Dołą | ącz tę wiadomość z tą autoryzacją                                                                                                    |
|      | 16.                                                                                                    |
| A    | Akceptuję <u>Regularniny</u> i autoryzuję moje konto zgodnie z powyższym, uwzględniono wyświetlanie lub ukrywanie stawek dotyczących konta. |
|      | Anuluj Save and Send Authorization                                                                                                    |